# FMC에서 관리하는 CLI를 통해 FTD HA 업그레이 드

### 목차

# 소개

이 문서에서는 CLI(Command Line Interface)를 통해 Cisco FTD(Firepower Threat Defense) 디바이 스를 업그레이드하는 자세한 절차에 대해 설명합니다.

# 사전 요구 사항

요구 사항

다음 주제에 대한 지식을 보유하고 있으면 유용합니다.

- Cisco FMC(Secure Firewall Management Center)
- Cisco FTD(Secure Firewall Threat Defense)

### 사용되는 구성 요소

이 문서의 정보는 다음 소프트웨어 및 하드웨어 버전을 기반으로 합니다.

- Cisco Secure Firewall Management Center v7.2.8

- Cisco Firepower Threat Defense for VMWare v7.2.2

이 문서의 정보는 특정 랩 환경의 디바이스를 토대로 작성되었습니다. 이 문서에 사용된 모든 디바 이스는 초기화된(기본) 컨피그레이션으로 시작되었습니다. 현재 네트워크가 작동 중인 경우 모든 명령의 잠재적인 영향을 미리 숙지하시기 바랍니다.

# 배경 정보

이 문서의 구체적인 요구 사항은 다음과 같습니다.

- 버전 7.2 이상을 실행하는 Cisco Secure Firewall Threat Defense
- 버전 7.2 이상을 실행하는 Cisco Secure Firewall Management Center

## 구성

CLI를 통해 FTD 디바이스 쌍을 업그레이드하려면 디바이스에 업그레이드 패키지 파일이 있어야 합니다. CLI를 통한 성공적인 업그레이드를 위해서는 먼저 보류 중인 구축이 없어야 합니다.

# 업그레이드 준비 중

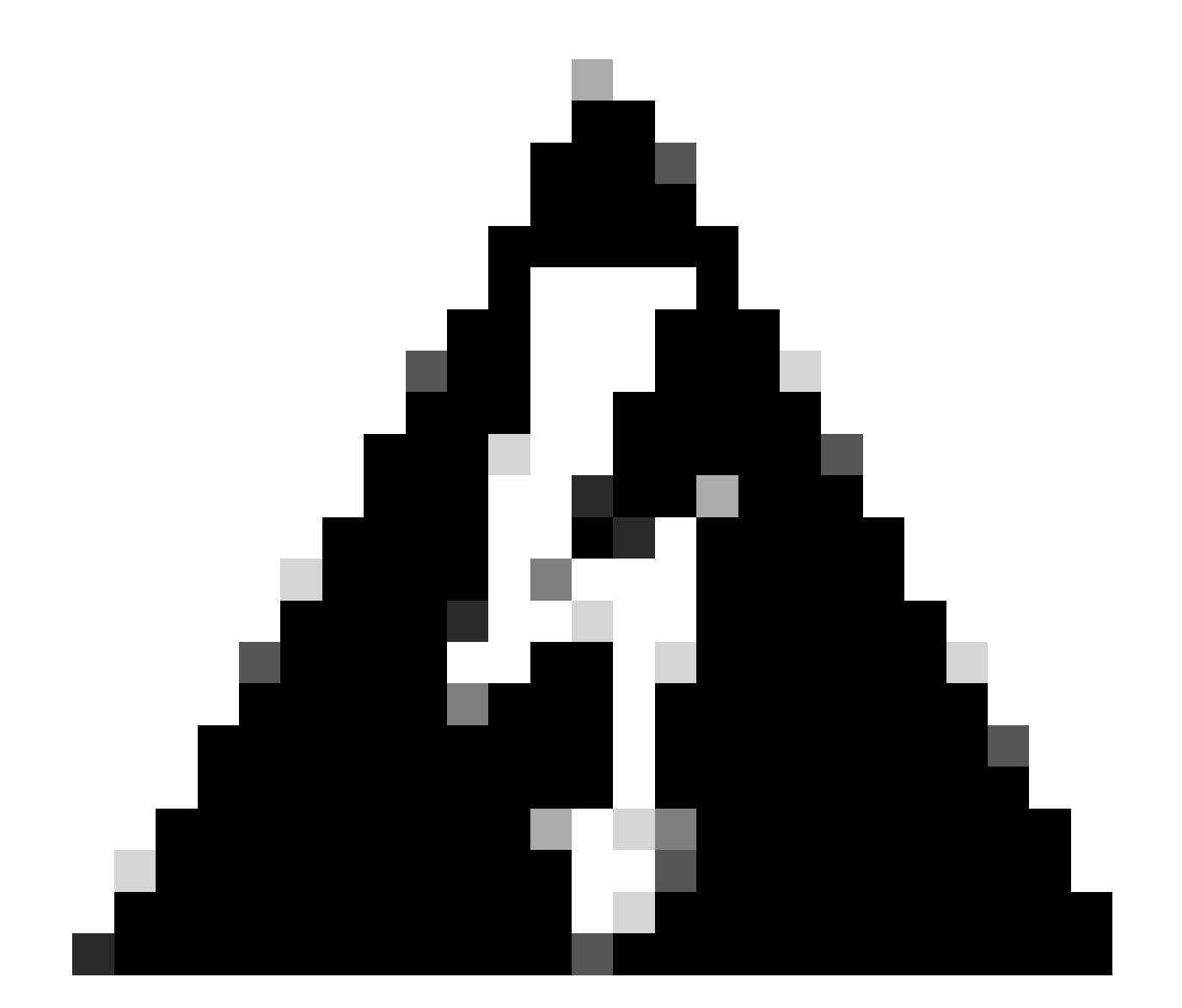

경고: 트래픽 중단을 방지하려면 Standby/Active 업그레이드 순서를 확인하십시오.

1. Standby(대기)로 구성된 디바이스로 시작합니다.

2. expert 모드로 CLI에 액세스하면 expert와 sudo su를 차례로 입력합니다. 디바이스 비밀번호를 확인하여 권한을 높이고 expert 모드를 시작합니다.

Copyright 2004-2022, Cisco and/or its affiliates. All rights reserved. Cisco is a registered trademark of Cisco Systems, Inc. All other trademarks are property of their respective owners.

Cisco Firepower Extensible Operating System (FX-OS) v2.12.0 (build 1104) Cisco Firepower Threat Defense for VMware v7.2.2 (build 54)

> expert
admin@firepower:~\$ sudo su

We trust you have received the usual lecture from the local System Administrator. It usually boils down to these three things:

#1) Respect the privacy of others.#2) Think before you type.#3) With great power comes great responsibility.

Password: root@firepower:/home/admin# root@firepower:/home/admin# cd root@firepower:~#

### 장애 조치 상태 확인

장애 조치 상태를 확인하여 단계가 보조 FTD에 적용되는지 확인합니다. 보조 FTD는 보조 FTD 및 대기 FTD로 표시될 수 있습니다.

firepower# firepower# sh failover state Last Failure Reason Date/Time State This host -Secondary Standby Ready None Other host -Primary Active None ====Configuration State=== Sync Done - STANDBY ====Communication State=== Mac set firepower# firepower#

### 업그레이드 패키지 업로드

Settings(설정) > Updates(업데이트) > Product Updates(제품 업데이트) > Upload local software update package(로컬 소프트웨어 업데이트 패키지 업로드)로 이동하여 FMC를 통해 두 디바이스에 업그레이드 패키지를 업로드합니다. <u>software.cisco.com</u>에서 이전에 다운로드한<u>패키지를 선택하</u> 고 Upload(업로드)를 선택합니다.

FMC에 Firepower 패키지를 업로드한 후에는 Upgrade(업그레이드) 버튼을 계속 진행합니다.

| Fire<br>Syste | wall Management Center Overview Analysis Policie<br>m / Product Upgrades                                       | s Devices Objects                        | Integration                                                                        |              | Deploy Q 🚱 🌣 🕲 admin 🕶 號 |
|---------------|----------------------------------------------------------------------------------------------------|------------------------------------------|------------------------------------------------------------------------------------|--------------|--------------------------|
| Product       | Upgrades                                                                                                    |                                          |                                                                                    |              |                          |
|               | System Overview                                                                                                |                                          |                                                                                    |              |                          |
|               | Management Center: 7.2.8-25<br>Already running latest version.<br>Last upgrade performed: 7.2.5-208 → 7.2.8-25 | Threat Def<br>Visit Device<br>Upgrade: I | ense: 1 cluster/HA pair<br>Management to view your devices.<br>nitiated (7.2.2-54) | View         |                          |
|               | Available Upgrade Packages                                                                                     |                                          |                                                                                    |              |                          |
|               | These are the downloadable upgrades that apply to your current deployment,                                     | and the upgrade packages you h           | ave manually uploaded or configured.                                               |              | Upgrade Guide 🗅          |
|               | Upgrade                                                                                                    | Release Date                             | Required Minimum Version                                                           | Availability | Actions                  |
|               | > 7.2.8-25                                                                                                    | 2024-05-31                               | 6.6.0                                                                              | Downloaded   |                          |
|               | × 7.2.7-500                                                                                                    | 2024-04-27                               | 6.6.0                                                                              | Downloaded   | Upgrade                  |
|               | Firepower Threat Defense for ASA/ISA/FTDv                                                                      |                                          |                                                                                    | Downloaded   |                          |
|               | > 7.2.2-54                                                                                                    | 2022-11-22                               | 6.6.0                                                                              | Downloaded   |                          |
|               | > 6.6.5-81                                                                                                    | 2021-07-28                               | 6.2.3                                                                              | Downloaded   |                          |
|               |                                                                                                    |                                          |                                                                                    |              |                          |

업그레이드 버튼

업그레이드 마법사에서 FTD HA 디바이스를 선택한 다음 디바이스를 선택하고 Add to Selection을 클릭해야 합니다.

| Firewall Management Center<br>Devices / Upgrade / Threat Defense Upgrade | Analysis Policies Devices Objects Integratio                                                                                              | 'n                                                                                        | Deploy Q 💕 🌣 | admin      dials SECURE |
|--------------------------------------------------------------------------|----------------------------------------------------------------------------------------------------|-------------------------------------------------------------------------------------------|--------------|-------------------------|
| Threat Defense Upgrade                                                   | Copy Upgrade Packages to Devices —      Compatibility                                                                                     | and Readiness Checks — (3) Upgrade — (4) Upgrade Status                                   |              |                         |
| Upgrade to: 7.2.7-500 V Manage Up                                        | grade Packages                                                                                                    |                                                                                           |              | Unattended Mode         |
| Device Selection                                                         | Action                                                                                                    | Device Details                                                                            | Q. Search    | Add to Selection        |
| 1 cluster/HA pair is a candidate to add to your upgrade list.            |                                                                                                    | 1 cluster/HA pair is a candidate to add to your upgrade list.                             | Patalla      | /                       |
| No devices selected.                                                     | Use the Device Details pane to select devices to upgrade<br>to the selected version. Or, use Device Management to<br>select more devices. | FTD_HA     High Availability     FTD Primary 192.168.192.13 (Primary)     FTDv for VMware | 111111       |                         |
|                                                                          |                                                                                                    | Version 7.2.2<br>FTD Secondary 192.168 (Secondary)<br>FTDv for VMware<br>Version 7.2.2    |              |                         |
|                                                                          |                                                                                                    |                                                                                           |              |                         |
|                                                                          |                                                                                                    |                                                                                           |              |                         |
|                                                                          |                                                                                                    |                                                                                           |              |                         |
|                                                                          |                                                                                                    |                                                                                           |              |                         |
|                                                                          |                                                                                                    |                                                                                           |              | Reset Next              |

선택 영역에 추가

그런 다음 디바이스에서 업그레이드 패키지를 복사할 수 있습니다. Upgrade Packages(업그레이드 패키지)를 계속하라는 메시지가 나타납니다.

| Firewall Management Center Overview Devices / Upgrade / Threat Defense Upgrade | Analysis Policies Devices Objects Integration      | on                                                                      | Deploy Q 🚱 🌣 🕲 admin 🕶 號 SECURE                    |
|--------------------------------------------------------------------------------|----------------------------------------------------|-------------------------------------------------------------------------|----------------------------------------------------|
| Threat Defense Upgrade                                                         | Copy Upgrade Packages to Devices — ② Compatibility | and Readiness Checks — (3) Upgrade — (4) Upgrade Status                 |                                                    |
| Upgrade to: 7.2.7-500 V Manage Up                                              | igrade Packages                                    |                                                                         | Unattended Mode                                    |
| Device Selection                                                               | Action                                             | Device Details                                                          | Q. Search Remove from Selection                    |
| 1 cluster/HA pair selected to upgrade to Version 7.2.7-500.                    | Use Device Management to select more devices.      | Cluster/HA pair selected for upgrade.      Device - Model               | Details                                            |
| ▲ 1 cluster/HA pair still needs an upgrade package.                            | Copy Upgrade Package                               | EFTD_HA                                                                 | One or more units are missing the upgrade package. |
|                                                                                |                                                    | FTD Secondary 192.168 (Secondary)<br>Version 7.2.2                      | Unit is missing upgrade package.                   |
|                                                                                |                                                    | 2 FTD Primary 192.1 (Primary – Active)<br>Version 7.2.2 FTDv for VMware | Unit is missing upgrade package.                   |
|                                                                                |                                                    |                                                                         |                                                    |
|                                                                                |                                                    |                                                                         |                                                    |
|                                                                                |                                                    |                                                                         |                                                    |
|                                                                                |                                                    |                                                                         |                                                    |
|                                                                                |                                                    |                                                                         |                                                    |
|                                                                                |                                                    |                                                                         |                                                    |
|                                                                                |                                                    |                                                                         |                                                    |
|                                                                                |                                                    |                                                                         | Desct                                              |
|                                                                                |                                                    |                                                                         | Reset                                              |

업그레이드 패키지 복사 단추

### 알림 작업에서 장치에 파일을 복사하는 작업을 찾을 수 있습니다. 작업이 완료되면 완료되고 성공 합니다.

\_\_\_\_

USCO DECONE

| Deployments Upgrades 🥑                  | Health Task   | ks        |            | C Sho    | w Notification |
|-----------------------------------------|---------------|-----------|------------|----------|----------------|
| 14 total 0 waiting 1 running            | 0 retrying 13 | success 0 | ) failures | ર Filter |                |
| Copy Files                              |               |           |            |          |                |
| Copy files to devices<br>Requested : 2. |               |           |            |          |                |
| Copied (before check) : 0.              |               |           |            |          |                |

장치에 파일 복사 작업

### 패키지가 이 경로의 디바이스에 업로드되었는지 확인할 수 있습니다.

```
root@firepower:/ngfw/var/sf/updates#
root@firepower:/ngfw/var/sf/updates# ls -1
total 2181772
-rw-r--r-- 1 root root 1110405120 Jul 18 01:08 Cisco_FTD_Upgrade-7.2.2-54.sh.REL.tar
-rw-r--r-- 1 root root 815 Jul 18 01:23 Cisco_FTD_Upgrade-7.2.2-54.sh.REL.tar.METADATA
-rw-r--r-- 1 root root 1123706880 Jul 18 02:36 Cisco_FTD_Upgrade-7.2.7-500.sh.REL.tar
-rw-r--r-- 1 root root 854 Jul 18 02:37 Cisco_FTD_Upgrade-7.2.7-500.sh.REL.tar.METADATA
root@firepower:/ngfw/var/sf/updates#
```

```
준비도 검사
```

root@firepower:/ngfw/var/sf/updates# install\_update.pl --detach --readiness-check /ngfw/var/sf/updates/

#### 예를 들면 다음과 같습니다.

root@firepower:/ngfw/var/sf/updates# install\_update.pl --detach --readiness-check /ngfw/var/sf/updates/ ARGV[0] = --detach

ARGV[1] = --readiness-check

ARGV[2] = /ngfw/var/sf/updates/Cisco\_FTD\_Upgrade-7.2.7-500.sh.REL.tar

bundle\_filepath: /ngfw/var/sf/updates/Cisco\_FTD\_Upgrade-7.2.7-500.sh.REL.tar

install\_update.pl begins. bundle\_filepath: /var/sf/updates/Cisco\_FTD\_Upgrade-7.2.7-500.sh.REL.tar

[Readiness-Info]filename : /var/sf/updates/Cisco\_FTD\_Upgrade-7.2.7-500.sh.REL.tar at /usr/local/sf/lib This was not run through the SF::System APIs at /usr/local/sf/lib/perl/5.24.4/SF/System/Wrappers.pm lin Makeself GetUpdate Info params FILEPATH : /var/tmp/upgrade-patch/Cisco\_FTD\_Upgrade\_Readiness-7.2.7-500. FILEPATH directory name /var/tmp/upgrade-patch at /usr/local/sf/lib/perl/5.24.4/SF/Update/Makeself.pm l Inside GetInfo FILEPATH :/var/tmp/upgrade-patch/Cisco\_FTD\_Upgrade\_Readiness-7.2.7-500.sh at /usr/local/ root@firepower:/ngfw/var/sf/updates#

#### 이 경로의 준비 상태 확인 프로세스를 모니터링합니다.

root@firepower:/ngfw/var/log/sf/Cisco\_FTD\_Upgrade-7.2.7/upgrade\_readiness

```
root@firepower:/ngfw/var/log/sf/Cisco_FTD_Upgrade-7.2.7/upgrade_readiness# cat upgrade_readiness_status
TIMESTAMP:Thu Jul 18 02:43:05 UTC 2024 PERCENT: 0% MESSAGE:Running script 000_start/000_00_run_cli_kic
TIMESTAMP: Thu Jul 18 02:43:05 UTC 2024 PERCENT: 5%
                                                    MESSAGE:Running script 000_start/000_check_platform
TIMESTAMP: Thu Jul 18 02:43:06 UTC 2024 PERCENT: 10%
                                                    MESSAGE:Running script 000_start/100_start_messages
TIMESTAMP: Thu Jul 18 02:43:06 UTC 2024 PERCENT: 14%
                                                    MESSAGE:Running script 000_start/101_run_pruning.pl
TIMESTAMP:Thu Jul 18 02:43:41 UTC 2024 PERCENT:19%
                                                    MESSAGE:Running script 000_start/105_check_model_nu
TIMESTAMP: Thu Jul 18 02:43:42 UTC 2024 PERCENT: 24%
                                                    MESSAGE:Running script 000_start/106_check_HA_state
TIMESTAMP: Thu Jul 18 02:43:42 UTC 2024 PERCENT: 29%
                                                    MESSAGE:Running script 000_start/107_version_check.
TIMESTAMP: Thu Jul 18 02:43:42 UTC 2024 PERCENT: 33%
                                                    MESSAGE:Running script 000_start/108_clean_user_sta
TIMESTAMP: Thu Jul 18 02:43:43 UTC 2024 PERCENT: 38%
                                                    MESSAGE:Running script 000_start/110_DB_integrity_c
TIMESTAMP: Thu Jul 18 02:43:47 UTC 2024 PERCENT:43%
                                                    MESSAGE:Running script 000_start/113_E0_integrity_c
TIMESTAMP: Thu Jul 18 02:43:50 UTC 2024 PERCENT: 48%
                                                    MESSAGE:Running script 000_start/250_check_system_f
TIMESTAMP: Thu Jul 18 02:43:50 UTC 2024 PERCENT: 52%
                                                    MESSAGE:Running script 000_start/410_check_disk_spa
TIMESTAMP: Thu Jul 18 02:43:55 UTC 2024 PERCENT: 57%
                                                    MESSAGE:Running script 200_pre/001_check_reg.pl...
TIMESTAMP: Thu Jul 18 02:43:55 UTC 2024 PERCENT: 62%
                                                    MESSAGE:Running script 200_pre/002_check_mounts.sh.
TIMESTAMP: Thu Jul 18 02:43:56 UTC 2024 PERCENT: 67%
                                                    MESSAGE:Running script 200_pre/004_check_deploy_pac
TIMESTAMP: Thu Jul 18 02:43:56 UTC 2024 PERCENT: 71%
                                                    MESSAGE:Running script 200_pre/005_check_manager.pl
TIMESTAMP: Thu Jul 18 02:43:56 UTC 2024 PERCENT: 76%
                                                    MESSAGE:Running script 200_pre/006_check_snort.sh..
TIMESTAMP: Thu Jul 18 02:43:57 UTC 2024 PERCENT: 81%
                                                    MESSAGE:Running script 200_pre/007_check_sru_instal
TIMESTAMP: Thu Jul 18 02:43:57 UTC 2024 PERCENT: 86%
                                                    MESSAGE:Running script 200_pre/009_check_snort_prep
TIMESTAMP: Thu Jul 18 02:43:58 UTC 2024 PERCENT: 90%
                                                    MESSAGE:Running script 200_pre/011_check_self.sh...
TIMESTAMP: Thu Jul 18 02:43:58 UTC 2024 PERCENT:95%
                                                    MESSAGE:Running script 200_pre/015_verify_rpm.sh...
TIMESTAMP: Thu Jul 18 02:44:00 UTC 2024 PERCENT: 100% MESSAGE: Readiness Check completed successfully.
root@firepower:/ngfw/var/log/sf/Cisco_FTD_Upgrade-7.2.7/upgrade_readiness#
```

준비도 검사가 실패할 경우 Cisco TAC에 문의하십시오.

## 설치 업그레이드

보조 FTD에서 업그레이드 설치를 진행합니다. 업그레이드 파일이 들어 있는 폴더로 이동한 다음 설 치 명령을 실행합니다.

root@firepower:/ngfw/var/sf/updates# install\_update.pl --detach <FTD\_Upgrade\_Package.sh.REL.tar>

업그레이드가 실행되면 다음 예와 같은 출력이 표시됩니다.

root@firepower:/ngfw/var/sf/updates# install\_update.pl --detach Cisco\_FTD\_Upgrade-7.2.7-500.sh.REL.tar ARGV[0] = Cisco\_FTD\_Upgrade-7.2.7-500.sh.REL.tar bundle\_filepath: Cisco\_FTD\_Upgrade-7.2.7-500.sh.REL.tar updated absolute bundle\_filepath: /ngfw/var/sf/updates/Cisco\_FTD\_Upgrade-7.2.7-500.sh.REL.tar install\_update.pl begins. bundle\_filepath: /var/sf/updates/Cisco\_FTD\_Upgrade-7.2.7-500.sh.REL.tar Makeself GetUpdate Info params FILEPATH : /var/tmp/upgrade-patch/Cisco\_FTD\_Upgrade-7.2.7-500.sh at /usr FILEPATH directory name /var/tmp/upgrade-patch at /usr/local/sf/lib/perl/5.24.4/SF/Update/Makeself.pm ] Inside GetInfo FILEPATH :/var/tmp/upgrade-patch/Cisco\_FTD\_Upgrade-7.2.7-500.sh at /usr/local/sf/lib/per Use of uninitialized value in string at /usr/local/sf/lib/perl/5.24.4/SF/Update/StatusProc.pm line 196. Use of uninitialized value in string at /usr/local/sf/lib/perl/5.24.4/SF/Update/StatusProc.pm line 196. Use of uninitialized value in string at /usr/local/sf/lib/perl/5.24.4/SF/Update/StatusProc.pm line 196. Use of uninitialized value \$in\_container in string eq at /usr/local/sf/lib/perl/5.24.4/SF/Update/Status Verifying archive integrity... All good. Uncompressing Cisco FTD Upgrade / Sat Apr 27 04:09:29 UTC 2024..... Entering is\_fmc\_managed Device is FMC Managed [240718 02:48:13:868] Found original ftd upgrade file /var/sf/updates/Cisco\_FTD\_Upgrade-7.2.7-500.sh.RE [240718 02:48:16:990] MAIN\_UPGRADE\_SCRIPT\_START [240718 02:48:17:007] # UPGRADE STARTING compare 7.2.2 and 6.2.3 and compare, newer installed 7.2.2 > 6.2.3 Entering create\_upgrade\_status\_links... Create upgrade\_status.json and upgrade\_status.log link in /ngfw/var/sf/sync/updates\_status\_logs Running [ln -f /ngfw/var/log/sf/Cisco\_FTD\_Upgrade-7.2.7/upgrade\_status.json /ngfw/var/sf/sync/updates\_s Link to JSON upgrade status file /ngfw/var/log/sf/Cisco\_FTD\_Upgrade-7.2.7/upgrade\_status.json created i Running [ln -f /ngfw/var/log/sf/Cisco\_FTD\_Upgrade-7.2.7/upgrade\_status.log /ngfw/var/sf/sync/updates\_st Link to log upgrade status file /ngfw/var/log/sf/Cisco\_FTD\_Upgrade-7.2.7/upgrade\_status.log created in [240718 02:48:17:229] BEGIN 000\_start/000\_00\_run\_cli\_kick\_start.sh [240718 02:48:18:421] END 000\_start/000\_00\_run\_cli\_kick\_start.sh [240718 02:48:18:525] BEGIN 000\_start/000\_00\_run\_troubleshoot.sh

FMC에는 보조 디바이스에서 업그레이드를 실행하는 작업이 있습니다.

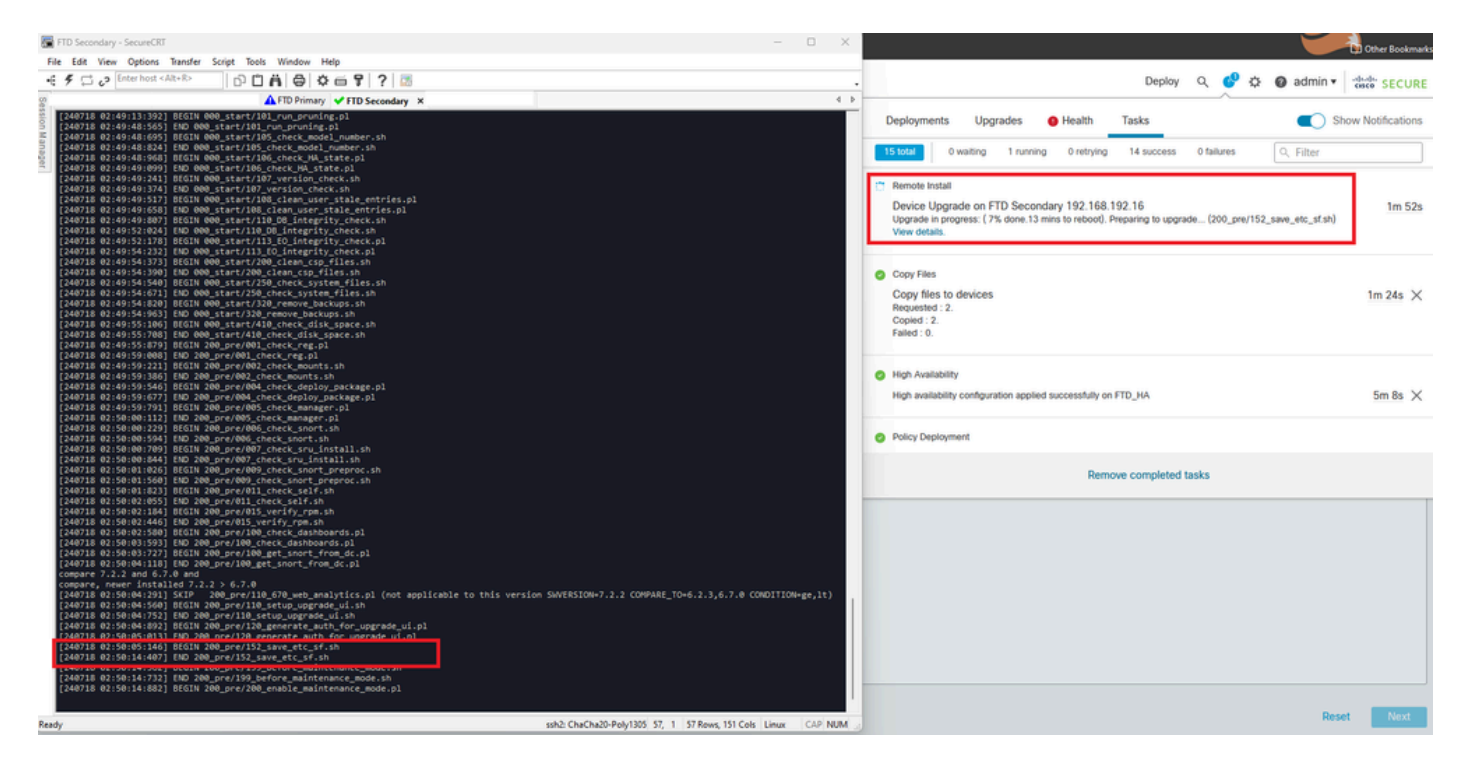

FMC에서 실행 중인 작업

#### 다음 경로를 사용하여 업그레이드 상태를 모니터링합니다.

root@firepower:/ngfw/var/log/sf/Cisco\_FTD\_Upgrade-X.X.X# tail -f upgrade\_status.log

#### 다음은 출력의 예입니다.

root@firepower:/ngfw/var/log/sf/Cisco\_FTD\_Upgrade-7.2.7# tail -f upgrade\_status.log TIMESTAMP: Thu Jul 18 02:50:25 UTC 2024 PERCENT: 7% MESSAGE: Running script 200\_pre/202\_disable\_syncd.sh TIMESTAMP: Thu Jul 18 02: 50: 26 UTC 2024 PERCENT: 7% MESSAGE:Running script 200\_pre/400\_restrict\_rpc.sh. TIMESTAMP: Thu Jul 18 02: 50: 26 UTC 2024 PERCENT: 7% MESSAGE:Running script 200\_pre/500\_stop\_system.sh.. TIMESTAMP: Thu Jul 18 02:50:53 UTC 2024 PERCENT: 14% MESSAGE:Running script 200\_pre/501\_recovery.sh... T TIMESTAMP: Thu Jul 18 02:50:53 UTC 2024 PERCENT: 14% MESSAGE:Running script 200\_pre/505\_revert\_prep.sh.. TIMESTAMP: Thu Jul 18 02:51:46 UTC 2024 PERCENT: 14% MESSAGE:Running script 200\_pre/999\_enable\_sync.sh.. TIMESTAMP: Thu Jul 18 02:51:46 UTC 2024 PERCENT: 14% MESSAGE:Running script 300\_os/001\_verify\_bundle.sh. TIMESTAMP: Thu Jul 18 02:51:47 UTC 2024 PERCENT: 14% MESSAGE:Running script 300\_os/002\_set\_auto\_neg.pl.. TIMESTAMP: Thu Jul 18 02:51:47 UTC 2024 PERCENT: 14% MESSAGE:Running script 300\_os/060\_fix\_fstab.sh... T TIMESTAMP: Thu Jul 18 02:51:47 UTC 2024 PERCENT: 14% MESSAGE:Running script 300\_os/100\_install\_Fire\_Linu

보조 디바이스의 업그레이드가 완료되면 다음 메시지가 표시됩니다.

The system is going down for reboot NOW!

대기 디바이스에서 업그레이드가 완료되면 디바이스가 재부팅됩니다. 디바이스가 가동되면 장애 조치 상태를 확인하여 모든 것이 처음에 구성된 상태로 유지되도록 합니다.

활성 FTD에서 다음을 찾을 수 있습니다.

firepower# show failover state

|                | State                      | Last Failure Reason | Date/Time                |  |  |  |  |  |
|----------------|----------------------------|---------------------|--------------------------|--|--|--|--|--|
| This host -    | Primary                    |                     |                          |  |  |  |  |  |
|                | Active                     | None                |                          |  |  |  |  |  |
| Other host -   | Secondary                  |                     |                          |  |  |  |  |  |
|                | Standby Ready              | Comm Failure        | 13:24:46 UTC Jul 18 2024 |  |  |  |  |  |
|                |                            |                     |                          |  |  |  |  |  |
| ====Configurat | ion State===               |                     |                          |  |  |  |  |  |
| Sync D         | one                        |                     |                          |  |  |  |  |  |
| ====Communicat | ====Communication State=== |                     |                          |  |  |  |  |  |
| Mac se         | t                          |                     |                          |  |  |  |  |  |

firepower#

대기 FTD에서 다음 사항을 찾습니다.

firepower# firepower# sh failover state Last Failure Reason Date/Time State This host -Secondary Standby Ready None Other host -Primarv Active None ====Configuration State=== Sync Skipped - STANDBY ====Communication State=== Mac set

firepower#

버전이 다르다는 메시지가 나올 예정입니다.

스탠바이 디바이스에서 failover active 명령을 사용하여 CLI를 통해 수동으로 장애 조치를 수행합니 다. 이제 스탠바이 디바이스가 액티브 상태가 됩니다.

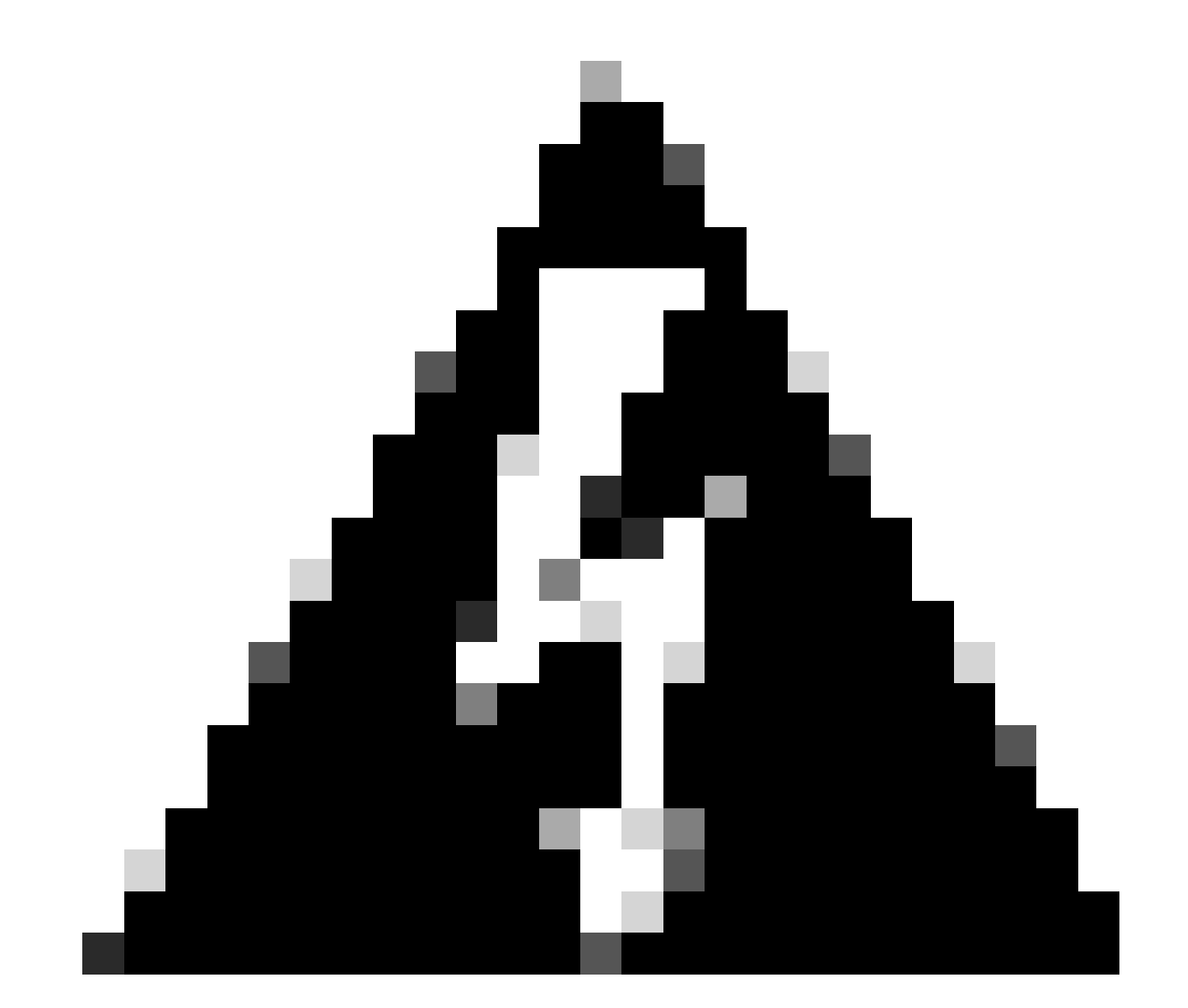

경고: 이 시점에서는 장애 조치가 발생했을 때 트래픽이 잠시 중단됩니다.

firepower# firepower# failover active Switching to Active firepower# firepower# firepower# sh fail firepower# sh failover state State Last Failure Reason Date/Time This host -Secondary Active None Other host -Primary Standby Ready None ====Configuration State=== Sync Skipped ====Communication State=== Mac set

firepower#

장애 조치가 완료되면 다른 디바이스의 업그레이드를 진행할 수 있습니다. 이전에 Active이고 현재 Standby인 디바이스에 대해 문서의 시작 부분에 설명된 것과 동일한 단계를 사용합니다.

이제 두 디바이스가 모두 업그레이드되었습니다. Lina 측의 show version 명령을 볼 수 있습니다. 기본 디바이스의 경우:

firepower# firepower# show failover state Date/Time State Last Failure Reason Primary This host -Standby Ready None Other host -Secondary Active None ====Configuration State=== Sync Skipped - STANDBY ====Communication State=== Mac set firepower# 보조 디바이스의 경우: firepower# firepower# sh failover state Last Failure Reason Date/Time State This host -Secondary

None

Active

Other host - Primary Standby Ready Comm Failure

14:03:06 UTC Jul 18 2024

====Configuration State=== Sync Skipped ====Communication State=== Mac set

firepower#

이때 FMC에서 디바이스를 처음부터 전환하면 됩니다.

# 다음을 확인합니다.

두 디바이스를 성공적으로 업그레이드한 후 show version 명령을 사용하여 FMC 내 및 두 FTD의 상 태를 확인합니다.

firepower# show version

-----[ firepower ]-----

| Model       | : Cisco Firepower Threat Defense for VMware (75) Version 7.2.7 (Build 500) |
|-------------|----------------------------------------------------------------------------|
| UUID        | : 0edf9f22-78e6-11ea-8ed0-e0e5abf334e2                                     |
| LSP version | : lsp-rel-20240306-2015                                                    |
| VDB version | : 353                                                                      |
|             |                                                                            |

FMC에서는 버전 업데이트를 볼 수 있으며 처음에 업데이트한 대로 전환할 준비가 되어 있습니다.

| Ę,         | irewall Management Center Overview Analysis evices / Device Management                                                 | Policies Devices Objects | Integration |         |          | C                     | neploy Q 💕 🔅 🕲 admir | • ditte SECURE                                                                         |  |
|------------|----------------------------------------------------------------------------------------------------|--------------------------|-------------|---------|----------|-----------------------|----------------------|----------------------------------------------------------------------------------------|--|
| View By:   | Group                                                                                                    |                          |             |         |          |                       | Dismiss all notif    | Ications                                                                               |  |
| All (2)    | All (2)      Error (0)      Warning (0)      Offline (0)      Deployment Pending (0)      Upgrade (2)      Snort 3 (2) |                          |             |         |          |                       |                      |                                                                                        |  |
| Collapse / | Collecter All                                                                                                    |                          |             |         |          |                       |                      | high availability pair FTD_HA and FTD Primary<br>192.168.192.13 is now the active peer |  |
|            | Name                                                                                                    | Model                    | Version     | Chassis | Licenses | Access Control Policy | Auto RollBack        |                                                                                        |  |
|            | Utgrouped (1)                                                                                                    |                          |             |         |          |                       |                      |                                                                                        |  |
|            | C V TTD_HA<br>High Availability                                                                                        |                          |             |         |          |                       |                      | 1                                                                                      |  |
|            | FTD Primary 192.168.192.13(Primary, Active) Snort 3<br>192.168.192.13 - Routed                                         | FTDv for VMware          | 7.2.7       | N/A     | Base     | test                  | 40                   | I                                                                                      |  |
|            | FTD Secondary 192.168.192.16(Secondary, Standby) Snort 3                                                               | FTDv for VMware          | 7.2.7       | N/A     | Base     | test                  | Q9                   | 1                                                                                      |  |

FMC에서 피어 전환

이 번역에 관하여

Cisco는 전 세계 사용자에게 다양한 언어로 지원 콘텐츠를 제공하기 위해 기계 번역 기술과 수작업 번역을 병행하여 이 문서를 번역했습니다. 아무리 품질이 높은 기계 번역이라도 전문 번역가의 번 역 결과물만큼 정확하지는 않습니다. Cisco Systems, Inc.는 이 같은 번역에 대해 어떠한 책임도 지지 않으며 항상 원본 영문 문서(링크 제공됨)를 참조할 것을 권장합니다.